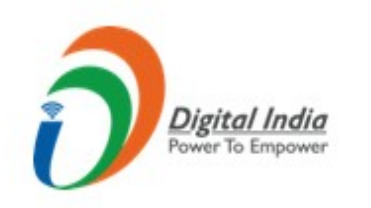

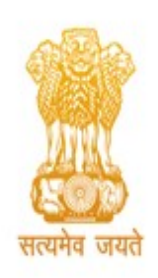

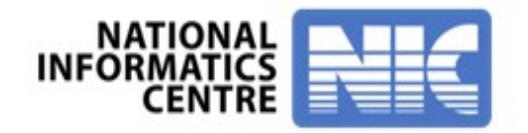

# GRAS - Government receipt accounting system, Arunachal Pradesh

Pay Challan without User Registration

### National Informatics Centre, Arunachal Pradesh

Visit the Portal <u>https://egras.arunachal.gov.in/</u> as shown below. Click on "Pay Without Registration" to submit the challan without registering on the portal.

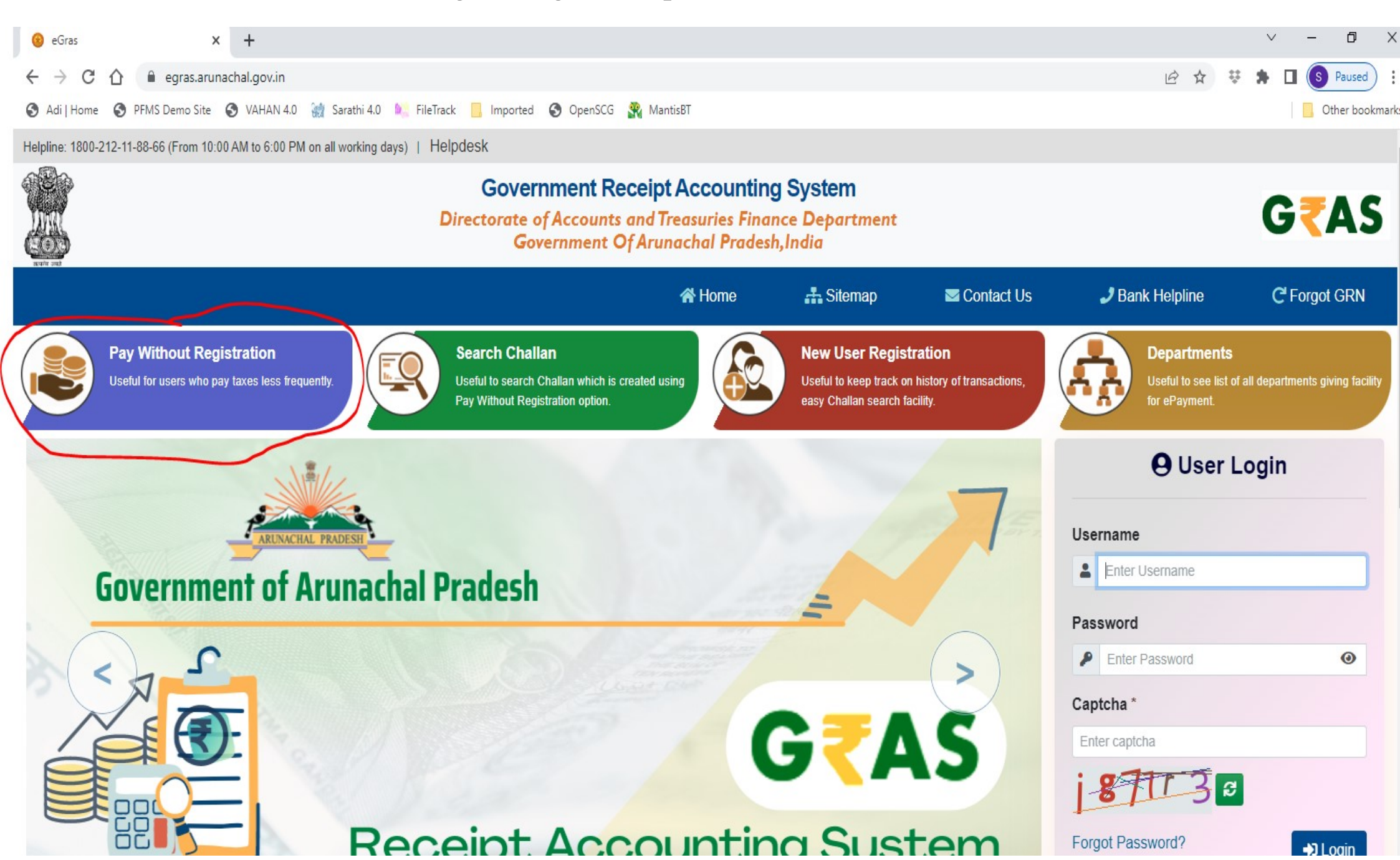

### **Challan Payment Form**

#### **Government Receipt Accounting System**

Directorate of Accounts and Treasuries Finance Department Government Of Arunachal Pradesh, India

|                                 |                          | 😭 Home      | 击 Sitemap           | Section Contact Us | 🤳 Bank Helpline |  |  |
|---------------------------------|--------------------------|-------------|---------------------|--------------------|-----------------|--|--|
| Challan Payment Form (Fields ma | arked with * are mandato | ry)         |                     |                    |                 |  |  |
| Department Details              |                          |             |                     |                    |                 |  |  |
| Department*                     |                          | Paymer      | nt Type *           |                    |                 |  |  |
| Tax and Excise                  |                          | ✓ 0039 -    | 0039 - State Excise |                    |                 |  |  |
| District *                      |                          | Office      | lame *              |                    |                 |  |  |
| PAPUM PARE                      |                          | ✓ STE P     | apum Pare Zone I    |                    | ~               |  |  |
| Period Year *                   |                          |             |                     |                    |                 |  |  |
| 2022-2023                       | Annual                   | ~           |                     |                    |                 |  |  |
| Form ID                         |                          |             |                     |                    |                 |  |  |
| { Select Form ID }              |                          | ~           |                     |                    |                 |  |  |
| Account Details                 |                          |             |                     |                    |                 |  |  |
|                                 |                          | Scheme Name |                     | Amoun              | t               |  |  |

#### Account Details

|                   | Scheme Name                                            | Amount  |
|-------------------|--------------------------------------------------------|---------|
| 0039-00-105-01-00 | Excise Duty on Foreign Liquors and Spirits             | 1000000 |
| 0039-00-105-02-01 | License Fee on Foreign Liquors and Spirits (New)       |         |
| 0039-00-105-02-02 | License Fee on Foreign Liquors and Spirits (Renewal)   |         |
| 0039-00-105-02-03 | License Fee on Foreign Liquors and Spirits (Late Fee)  |         |
| 0039-00-105-02-04 | License Fee on Foreign Liquors and Spirits (Duplicate) |         |
| 0039-00-105-03-01 | Import Fee on Packaged Liquor                          |         |
| 0039-00-105-03-02 | Import Fee on Bulk Spirit                              |         |
| 0039-00-105-04-01 | Export Fee on Packaged Liquor                          |         |
| 0039-00-105-04-02 | Export Fee on Bulk Spirit                              |         |
| 0039-00-105-05-01 | Brand and Label Registration fee (Initial)             |         |
| 0039-00-105-05-02 | Brand and Label Registration fee (Renewal)             |         |
| 0039-00-105-05-03 | Brand and Label Registration fee (Late Fee)            |         |
| 0039-00-105-06-00 | Cess on Foreign Liquors and Spirits                    |         |
|                   | Total Amount                                           | 1000000 |

#### **Payer Details**

| Department Tax ID 😧                | PAN                      |
|------------------------------------|--------------------------|
| Department Tax Id                  | eg XXXXX1234X            |
| Name *                             | Block No./Premises       |
| Payer Name                         | Enter Block No./Premises |
| Locality/Road                      | Area/City                |
| Enter Locality/Road                | Enter Area/City          |
| PIN                                | Mobile No. *             |
| 6 Digit Postal Code                | 98989898                 |
| Remarks                            |                          |
| Enter Remarks Here                 |                          |
|                                    |                          |
| Payment Details                    |                          |
| Payment Mode                       |                          |
| Payment Gateway (Customer Charges) |                          |
| Select Bank *                      |                          |

v

{ Select Bank }

#### **Payment Details**

#### **Payment Mode**

Payment Gateway (Customer Charges)

#### Select Bank \*

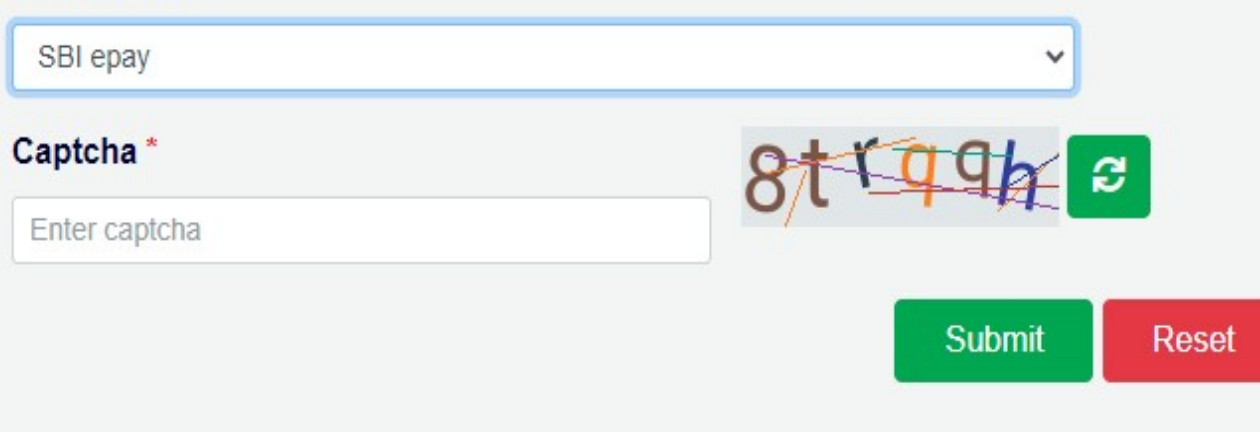

Click on submit to Post the Challan Payment Form.

The preview of Draft Challan is Displayed. Select "Agree" and click on "Proceed" to make the payment. Select "Disagree" and click on "Cancel" to modify the Challan Payment Form.

|                                                              |                                     |                |                           | DR.<br>T                                                             | AFT CHALLAN<br>R FORM - 5(a)           |                      |                       |                      |  |
|--------------------------------------------------------------|-------------------------------------|----------------|---------------------------|----------------------------------------------------------------------|----------------------------------------|----------------------|-----------------------|----------------------|--|
| GRN AS                                                       | To Be Gene                          | rated          | BARCODE                   | To Be Generated                                                      |                                        | Date                 | 27/04/2022            | Form Id              |  |
|                                                              |                                     |                |                           |                                                                      |                                        |                      |                       | Payer Details        |  |
| Departm                                                      | ent                                 | Tax and Excise |                           |                                                                      |                                        | Tax-Id               |                       |                      |  |
| Type of F                                                    | Type of Payment 0039 - State Excise |                |                           |                                                                      | PAN No (If                             | Applicable)          |                       |                      |  |
| Office Name STE Papum Pare Zone I                            |                                     |                |                           | Full Name                                                            |                                        | Payer Name           |                       |                      |  |
| Location PAPUM PARE                                          |                                     |                |                           | Flat/Block N                                                         | lo,Primises/Bldg                       |                      |                       |                      |  |
| Year 2022-2023 Annual From 01/04/2022 To 31/03/2023          |                                     |                |                           | Road/Stree                                                           | t, Area/Locality                       |                      |                       |                      |  |
| Account Head Detail                                          |                                     |                | Amount in Rs              | Town/City/District                                                   |                                        |                      |                       |                      |  |
| 0039-00-105-01-00 Excise Duty on Foreign Liquors and Spirits |                                     |                |                           | 1000000                                                              | PIN                                    |                      |                       |                      |  |
| Total Amount                                                 |                                     |                | 1000000                   | Mobile No.                                                           |                                        | 9898989898           |                       |                      |  |
|                                                              |                                     |                |                           |                                                                      |                                        | Remarks              |                       |                      |  |
|                                                              |                                     |                |                           |                                                                      |                                        |                      |                       |                      |  |
|                                                              |                                     |                |                           |                                                                      |                                        | Amount in            | Words                 | Ten Lakh Rupees Only |  |
|                                                              |                                     |                |                           | De                                                                   | avmont Dotaile                         |                      |                       |                      |  |
| Davmont M                                                    | ada Salactad                        |                | SBIE DAV                  | Paymont Catoway                                                      | ayment Details                         |                      |                       |                      |  |
| Bank Soloci                                                  | tod                                 |                | SBIL-FAT                  | rayment Gateway                                                      |                                        |                      |                       |                      |  |
| Dalik Selec                                                  | leu                                 |                | 501                       |                                                                      |                                        |                      |                       |                      |  |
|                                                              |                                     |                | All the information enter | ed is found correct in the above dra                                 | aft. I want to proceed for SBI         | epay Payment         | Gateway payment using | g SBI                |  |
|                                                              |                                     |                | Note*: Corre              | ection in challan data is not possible once you                      | proceed, click on Cancel button if you | want to modify the a | above information.    |                      |  |
|                                                              |                                     |                |                           | Payment Gateway charges will be paid by<br>Defund of challan will be | the customer depending upon the pay    | ment mode selecte    | d.                    |                      |  |
|                                                              |                                     |                |                           |                                                                      | gree O Disagree                        | partment             |                       |                      |  |
|                                                              |                                     |                |                           | Proce                                                                | eed Cancel                             |                      |                       |                      |  |

## It will take you to the SBI ePay Aggregator Page. Choose the desired payment method and make the payment.

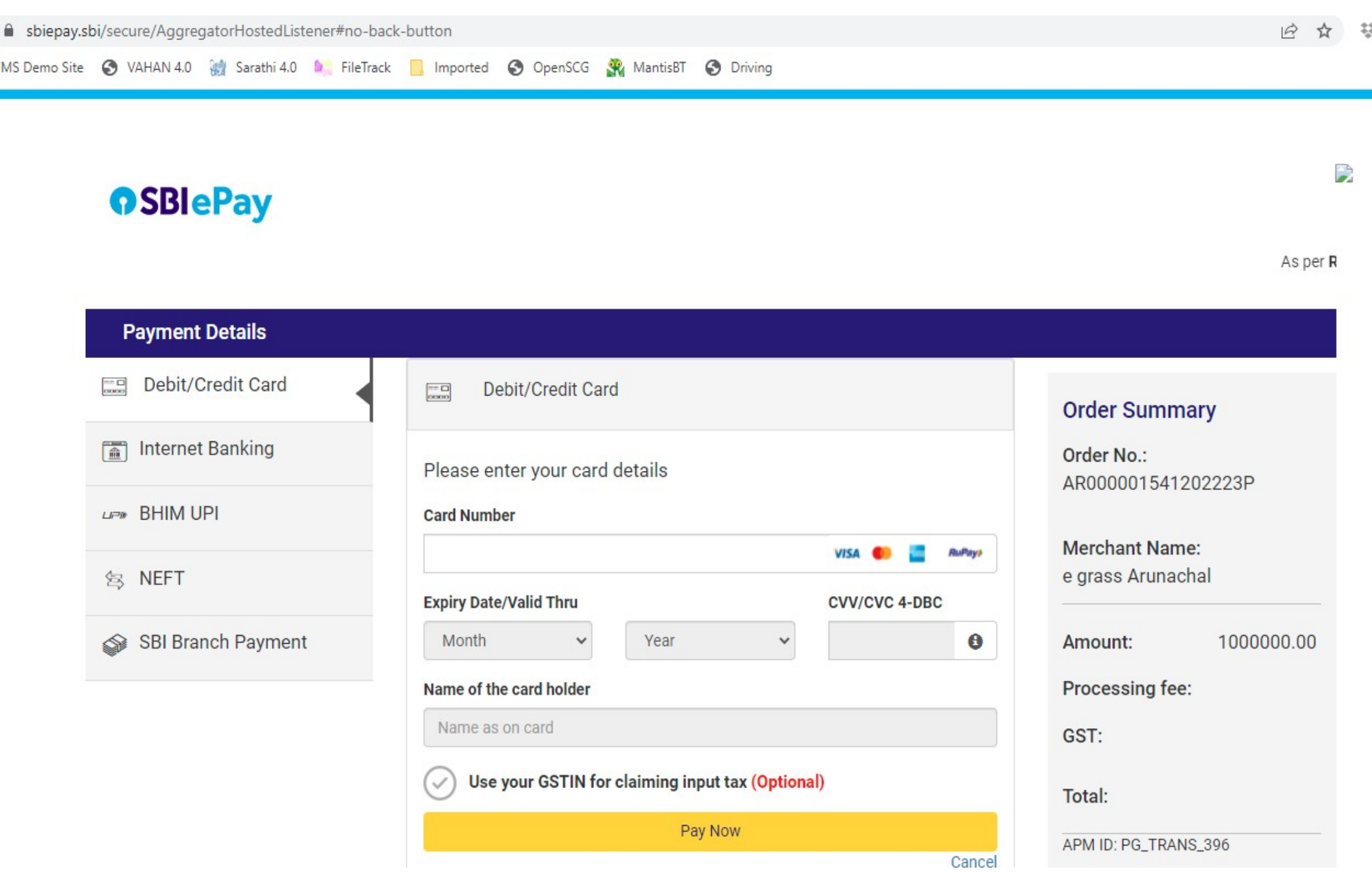

Upon Successful Payment the Challan generated will be displayed. Make sure to note down the GRN (Govt. Receipt Number) number and also to download it for future reference.

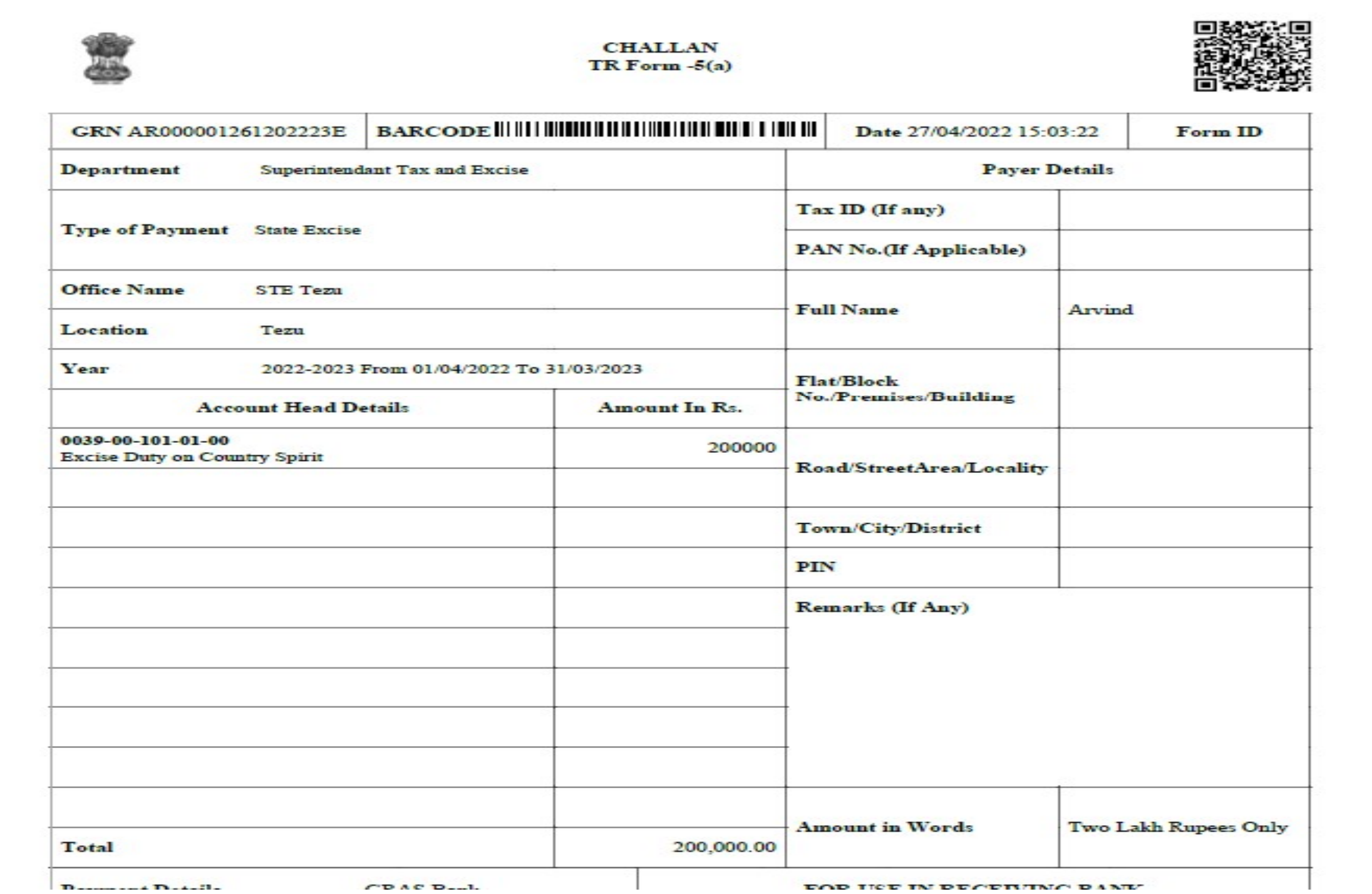

After successful payment the user may check the status of his challan by clicking on "Search Challan" link on the Arunachal eGRAS portal

Helpline: 1800-212-11-88-66 (From 10:00 AM to 6:00 PM on all working days) | Helpdesk

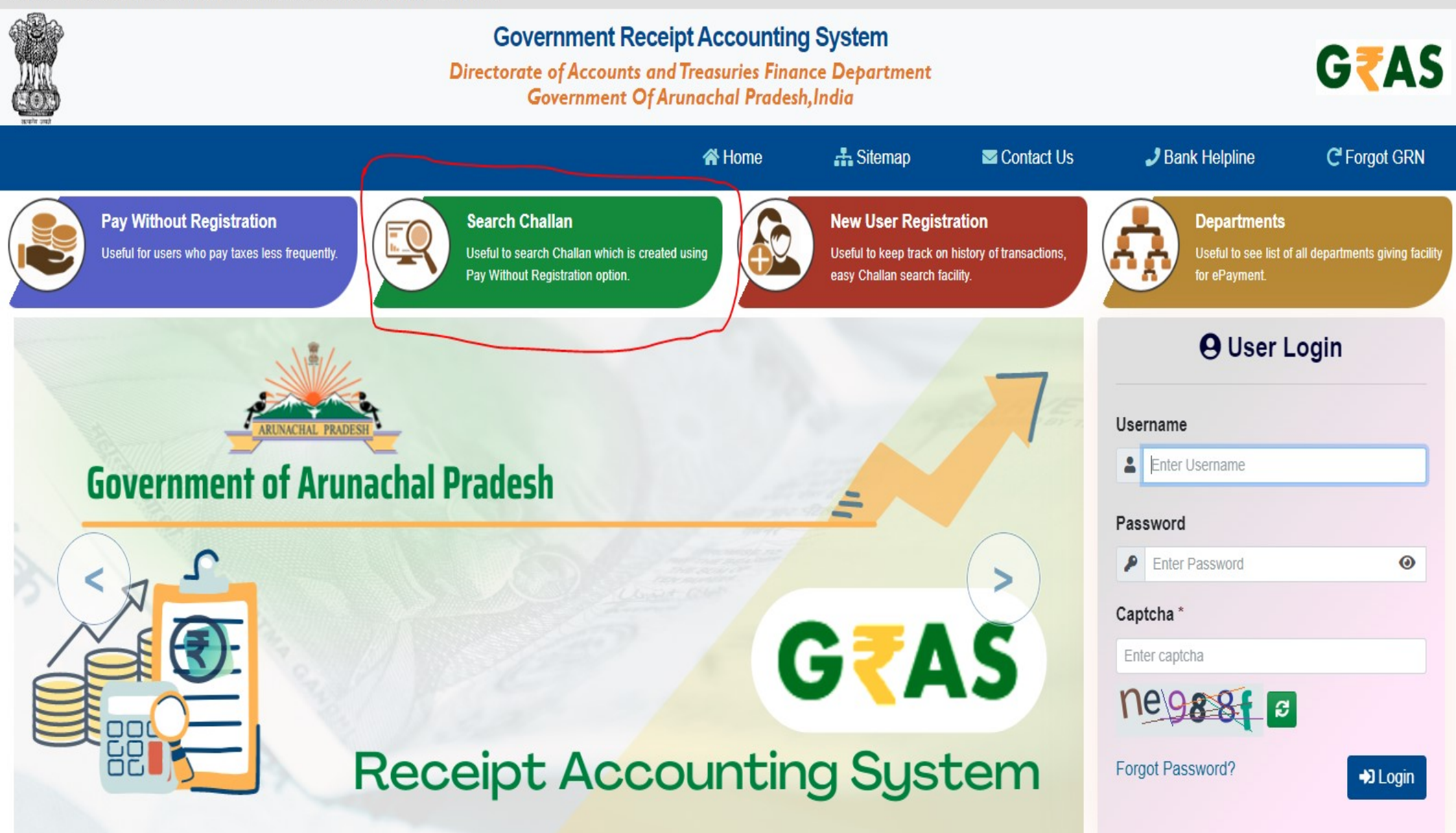

Populate the mandatory fields and Click on "Search".

| Government<br>Directorate of Accou<br>Governme | t Receipt Accounti<br>unts and Treasuries Fin<br>nt Of Arunachal Prade | ng System<br>ance Department<br>esh,India |            |       |  |  |
|------------------------------------------------|------------------------------------------------------------------------|-------------------------------------------|------------|-------|--|--|
|                                                | 😭 Home                                                                 | 👬 Sitemap                                 | Contact Us | 🤳 Ban |  |  |
| Search Challan (only for Unregistered Us       | <b>ers)</b> (Fields marked with * a                                    | are mandatory)                            |            |       |  |  |
| Department *                                   | District                                                               | :                                         |            |       |  |  |
| Superintendant Tax and Excise                  | ~ {Selec                                                               | {Select District}                         |            |       |  |  |
| Bank *                                         | Amoun                                                                  | Amount                                    |            |       |  |  |
| GRAS Bank                                      | ✓ Enter A                                                              | Enter Amount                              |            |       |  |  |
| GRN                                            | CIN                                                                    |                                           |            |       |  |  |
| AR000001261202223E                             | Enter C                                                                | IN                                        |            |       |  |  |
| Note :- Please enter either GRN or Bank CIN    | J                                                                      |                                           |            |       |  |  |
| Captcha* Xr h 4a 3                             | C Xrb4a3                                                               |                                           |            |       |  |  |
|                                                |                                                                        |                                           |            |       |  |  |
|                                                | Search Res                                                             | et                                        |            |       |  |  |
|                                                |                                                                        |                                           |            |       |  |  |

User may click on the GRN number to check if the Challan has been defaced or not.

### Government Receipt Accounting System Directorate of Accounts and Treasuries Finance Department Government Of Arunachal Pradesh, India

|                    | 🔏 Home  | 击 Sitemap | Contact Us | <b>Ј</b> В |
|--------------------|---------|-----------|------------|------------|
| GRN                | AMOUN   | T         | STATUS     |            |
| AR000001261202223E | ₹200000 | )         | Successful |            |

### THANK YOU